Para criar um novo menu, primeiro é necessário criar uma categoria com o mesmo nome do menu. Na área administrativa, vá em Conteúdo > Categorias > Criar Nova Categoria.

| 🕱 Sistema 🗸 Usuários 🗸                                         | Menus → Conteúdo → Componentes → Extensões → Ajuda → | ď 1 -      |
|----------------------------------------------------------------|------------------------------------------------------|------------|
| ☆ Painel de Controle                                           | Artigos Criar Nova Categoria                         | 🔀 Joomla!' |
| CONTEÚDO<br>Novo Artigo                                        | ÚLTII TADOS<br>Campos<br>Grupos de Campos            |            |
| <ul> <li>Artigos</li> <li>Categorias</li> <li>Mídia</li> </ul> | Midia<br>5 AR1-550 mail of 5 Charles                 |            |
| ESTRUTURA                                                      | 83                                                   |            |
| <ul><li>Menu(s)</li><li>Módulos</li></ul>                      | 50                                                   |            |
|                                                                | 3                                                    |            |
| CONFIGURAÇÃO                                                   | 3                                                    |            |
| <ul><li>Global</li><li>Temas</li></ul>                         | ÚLTI                                                 |            |
| Idioma(s)<br>EXTENSÕES                                         |                                                      | 2          |
| ▲ Instalar Extensões                                           |                                                      |            |
|                                                                |                                                      |            |

2. Na próxima página, no campo **Título**, preencha o nome da categoria com o mesmo nome do menu e depois clique em **Salvar e Fechar**.

| 🕱 Sistema Usuários Menus Conteúdo Componentes Extensões Ajuda                   | ď 1                              |
|---------------------------------------------------------------------------------|----------------------------------|
| 🗁 Artigos: Nova Categoria                                                       | 🔀 Joomla!'                       |
| Salvar Salvar e Fechar + Salvar & Novo Cancelar                                 | Ajuda                            |
| Título * Nome da Categoria Apelido Gerar                                        | automaticamente a partir do t    |
| Categoria Opyces Fullicação Ferrinssoes                                         |                                  |
| Descrição                                                                       | Detalhes da Categoria            |
| Editar • Inserir • Visualizar • Formatar • Tabela • Ferramentas •               | - Sem Pai -                      |
| B I 및 S ≡ Ξ Ξ ≡ Formatos ▼ Parágrafo ▼ Times Ne ▼ 12pt ▼ H                      | Estado                           |
|                                                                                 | Publicado 👻                      |
| Ω 😳 🕺 — 🦷 ¶, 💥 ြΣ 🛱 📲 ¶ ¶ ± 66 🖾 👼 ⊗ (;) Ö τ Ζ <sub>x</sub> L <sup>*</sup> Menu | Acesso                           |
|                                                                                 | Public 💌                         |
|                                                                                 | Idioma                           |
|                                                                                 | Todos                            |
|                                                                                 | Tags                             |
|                                                                                 | Digite ou selecione algumas tags |
|                                                                                 | Nota                             |
|                                                                                 |                                  |
|                                                                                 | 1                                |

3. Depois vá em Menus > Gerenciar > Adicionar Novo Menu.

| 🐹 Sistema 🗸 Usuários 🗸 | Menus - Conteúdo                                                                                                    | <ul> <li>→ Componentes → Extensões → Ajuda →</li> </ul>                                                                                                    | ď 1 -      |
|------------------------|----------------------------------------------------------------------------------------------------|----------------------------------------------------------------------------------------------------|------------|
| ☆ Painel de Controle   | Gerenciar                                                                                                    | Adicionar Novo Menu                                                                                                    | 🔀 Joomla!' |
|                        | Todos os itens de menu                                                                                                    | u                                                                                                    |            |
| CONTEÚDO               | Site                                                                                                    | S CONECTADOS                                                                                                    |            |
| novo Artigo            | Acessibilidade                                                                                                    | F                                                                                                    |            |
| C Artigos              | Acesso à Informação                                                                                                    | •                                                                                                    |            |
| Categorias             | Assuntos                                                                                                    | •                                                                                                    |            |
| 🖾 Mídia                | Central de conteúdos                                                                                                    | > PULARES                                                                                                    |            |
| ESTRUTURA              | Em destaque<br>Idiomas                                                                                                    | and the second second second second                                                                                                    |            |
| Menu(s)                | Main Menu 🕋                                                                                                    | F                                                                                                    |            |
| Módulos                | Menu de Relevância                                                                                                    |                                                                                                    |            |
| USUÁRIOS               | Menu Principal 1<br>Menu Principal 2                                                                                                    |                                                                                                    |            |
| 🤽 Usuários             | Mídias Sociais                                                                                                    |                                                                                                    |            |
| CONFIGURAÇÃO           | Novo Menu                                                                                                    |                                                                                                    |            |
| Global                 | Recentes                                                                                                    | PUBLICADOS                                                                                                    |            |
| Temas                  | Servicos                                                                                                    |                                                                                                    |            |
| 晃 Idioma(s)            | Sobre o site                                                                                                    | Portais Ufam                                                                                                    |            |
| EXTENSÕES              |                                                                                                    | and the second of the second second s |            |
|                        | <ul> <li>Image: A set of the set of the</li></ul> | and the second second second second                                                                                                    |            |
|                        | <b>~</b>                                                                                                    | New Software of the line server and the                                                                                                    |            |
|                        |                                                                                                    | -                                                                                                    |            |

4. Na próxima página, preencha os 3 campos com o título do novo menu e clique em **Salvar e Fechar**. Obs.: O campo **Tipo de Menu** não pode conter espaços, caso haja, utilize hífens para substituí-los se necessário.

| Menus: Adicionar                                   |                                            |  |  |  |  |  |  |
|----------------------------------------------------|--------------------------------------------|--|--|--|--|--|--|
| 🗹 Salvar                                           | ✓ Salvar e Fechar + Salvar & Novo Cancelar |  |  |  |  |  |  |
| Título * Menu Principal 3<br>Detalhes do Menu Perm | nissões                                    |  |  |  |  |  |  |
| Tipo de Menu *                                     | menu-principal-3                           |  |  |  |  |  |  |
| Descrição                                          | Menu Principal 3                           |  |  |  |  |  |  |
| Cliente                                            | Site Administrador                         |  |  |  |  |  |  |

## 5. Em seguida, vá em **Extensões > Módulos**.

| 🐹 Sistema 🗸 Usuários 🗸 Me                  | enus - Conteúdo - Componentes - | Extensões 🗕 Ajuda 🗕                      | C 1 -      |
|--------------------------------------------|---------------------------------|------------------------------------------|------------|
| ✿ Painel de Controle                       |                                 | Gerenciar 🔶                              | 🔀 Joomla!' |
| Солтеúdo<br>Пovo Artigo П Artigos          | ÚLTIMOS 5 USUÁRIOS CONECTADOS   | Módulos<br>Plugins<br>Temas<br>Idioma(s) | 8          |
| <ul><li>Categorias</li><li>Mídia</li></ul> | 5 ARTIGOS MAIS POPULARES        |                                          |            |
| ESTRUTURA                                  | 83                              | Contraction of the                       |            |
| Menu(s)                                    | 50                              |                                          |            |
| Módulos                                    | 50                              |                                          |            |
| USUÁRIOS                                   | 31                              |                                          |            |
| Lusuários                                  | 31                              |                                          |            |
| CONFIGURAÇÃO                               |                                 |                                          |            |
| <ul> <li>Global</li> <li>Temas</li> </ul>  | ÚLTI                            |                                          |            |
| Vidioma(s)                                 | ✓                               |                                          |            |
| EXTENSÕES                                  |                                 | CE EXERCISE NAME AND                     |            |
| ▲ Instalar Extensões                       |                                 |                                          |            |
|                                            |                                 |                                          |            |
|                                            |                                 |                                          |            |

 No campo de Pesquisa digite o título de qualquer menu já existente no site, por exemplo, nesse site há o Menu Principal 1 e o Menu Principal 2, podemos utilizar qualquer um desses menus, no caso, será usado o Menu Principal 1.

| BRASIL                                          | CORONAVÍRUS (COVID-19)                                                                                                    | Simplifique!                                                                                                    | Participe                                                                                                    | Acesso à inf                                                                       | ormação Le                                                                                                    | egislação                                                                            | Canais 🙀                        |
|-------------------------------------------------|----------------------------------------------------------------------------------------------------|----------------------------------------------------------------------------------------------------|----------------------------------------------------------------------------------------------------|------------------------------------------------------------------------------------|----------------------------------------------------------------------------------------------------|--------------------------------------------------------------------------------------|---------------------------------|
| Ir para o conteúdo 🚹 Ir para o menu 🙎 Ir para a | a busca 🕄 🛛 Ir para o rodapé 🔼                                                                                                    |                                                                                                    | A+ A A- F                                                                                                    | T EN ES                                                                            | ACESSIBILIDADE                                                                                                    | ALTO CONTRA                                                                          | STE MAPA DO SITE                |
| Denominação do ór<br>Nome<br>UNIVERSIDADE       | Principal<br>FEDERAL DO AMAZONAS                                                                                                    | do Órg                                                                                                    | jão                                                                                                    |                                                                                    | Buscal                                                                                                    | r no portal                                                                          | Q<br>F 0 9                      |
|                                                 |                                                                                                    |                                                                                                    |                                                                                                    |                                                                                    | Pe                                                                                                    | erguntas frequ                                                                       | ientes Contato                  |
|                                                 | Denominação do árgão<br>Nome principal<br>subotitoução                                                                                                    | <b>6000</b>                                                                                                    | al                                                                                                    | f020                                                                               | FE                                                                                                    |                                                                                      | 380                             |
| SUA LOGO<br>AQUI                                | et de jansisko de 2000<br>Lorem (psum door st amet, consectetur<br>diprissim a veilt st amet utincies,<br>Aenean imperdiet aliquam aliquet. Morbi<br>magna mib., tristique vei mi ac, cursus a                                                                                                    | adipiscing eit. Phaseilus<br>at elementum purus, integer<br>dipiscing velt. Suspendisse                                                                     | ctetur adipiscing eit.<br>Morbi at elementum<br>isus adipiscing velt.                                                      | Phaseilus<br>purus, integer<br>Suspendisse                                         | adipiscing eit. Phaseilur<br>Lat elementum purus. Inti<br>idipiscing veit. Suspendi:                                                           | a st. Phaselu<br>ager im purus, in<br>ise it, Suspend                                | is<br>Reger<br>Isse             |
| MENU PRINCIPAL 1                                | Veneralist velvelt Pour consorter.<br>Veneralist velvelt Pour on oranes sodales<br>Mauris joisun forem, puòrnar si amet po<br>Ul gravida fringila col elefend traiciaut<br>elementum portitior ut et erat.<br>Mauris non nutrum neque. Sed viveras fe<br>pharetta sed. Nam nec faucibus lectus. I<br>ornare ultices. | uma, nec tincidunt nibh.<br>rttitor vitae, vestibulum at dui.<br>Cras a magna at ligula<br>ementum dui, vel portitor dolor<br>Proin accumsan orci et ligula | idales uma, nec tinci<br>net portitor vitae, ver<br>cidurit. Cras a magna<br>tera fermentum dui, v<br>ctus. Proin accumsar | dunt nibh<br>tibulum at dui,<br>at ligula<br>ei portitor dolor<br>n orci et ligula | i uma, nec tincidunt nibh<br>intitor vitae, vestibulum a<br>Cras a magna at ligula<br>ermentum dui, vei portitto<br>Proin accumsan orci et lij | r dui, vestibulum ;<br>yra at ligula<br>r dolor i, vel portiti<br>gula san orci et l | t<br>38 dui.<br>I<br>I<br>Iguia |
| Item 1 do Menu 1                                | Donec et enim diam. Vestibulum tinc<br>Phasellus non justo eu mauris.                                                                                                    | idunt consectetur mi.                                                                                                    | n tincidunt consect                                                                                                    | etur mi.                                                                           | :idunt consectetur mi.                                                                                                    | ectetur mi.                                                                          | 2                               |
|                                                 | Se wood prefere rules receiver aurous, wood pools                                                                                                    | e cancelar seu cadastro aquí.                                                                                                    | end pole canoniar say catalog                                                                                              | aqui.                                                                              | e canoelar seu cadante aquí.                                                                                                    | atte aqui                                                                            |                                 |
| MENU PRINCIPAL 2                                |                                                                                                    | Logo do governo                                                                                                    | (                                                                                                    | Logo do governo                                                                    | Logo do go                                                                                                    | verno                                                                                | pverno                          |
| ltem 1 do Menu 2                                |                                                                                                    |                                                                                                    | -                                                                                                    | linge do gorano                                                                    | 1080 etc 65                                                                                                    | Andrea Strobo ya B                                                                   | • •                             |

Conheca os templates para informativos da

| 🕱 Sistema <del>-</del> Usuários <del>-</del> Menus <del>-</del>                                                                                                 | Conteúdo - Componentes            | <ul> <li>Extensões -</li> </ul>                                                    | Ajuda 🗸     |                             |               | ď 🕹 🗸  |
|----------------------------------------------------------------------------------------------------|-----------------------------------|------------------------------------------------------------------------------------|-------------|-----------------------------|---------------|--------|
| 🗘 Módulos (Site)                                                                                                    |                                   |                                                                                    |             | - 🐹                         | Joon          | nla!"  |
| O Novo                                                                                                    | uplicar Publicar O                | Despublicar                                                                        | Desbloquear | Lote Lote Aj                | ixeira<br>uda | Opções |
| Site                                                                                                    | cipal 1 Q                         | Ferramentas de B                                                                   | usca 🗸      | Limpar<br>Posição crescente | •             | 20 💌   |
| ♣                                                                                                    | Posição 🛧                         | Тіро                                                                               | Páginas     | Nível de Acesso             | Idioma        | ID     |
| i mod_barradogoverno                                                                                                    | barra-do-governo                  | Barra<br>Institucional do<br>Governo<br>Federal versão<br>2014, módulo<br>2.0 beta | Todos       | Public                      | Todos         | 126    |
| Botões de<br>compartilhamento,<br>detalhe de autoridades<br>(Nota: Customize o código<br>diretamente, copiando e<br>colando os códigos na caixa à<br>esquerda.) | com_agendadirigentes-aut-btns-soc | ial HTML Custom                                                                    | Todos       | Public                      | Todos         | 198    |
| Botões de<br>compartilhamento,<br>páginas internas                                                                                                    | com_content-article-btns-social   | HTML Custom                                                                        | Todos       | Public                      | Todos         | 138    |

7. Após a pesquisa, aparecerão 3 módulos do **Menu Principal 1**, clique na caixa para selecionar todos os módulos e então clique no botão **Duplicar**.

| 🕱 Sistema - Usuários - Menus - Conte | eúdo 🗸 Componentes 🗸 Ex          | tensões 👻 Ajuda 👻                | c 1 -                                 |
|--------------------------------------|----------------------------------|----------------------------------|---------------------------------------|
| 🗘 Módulos (Site)                     |                                  |                                  | 🌠 Joomla!'                            |
| Ovo ✓ Novo ✓ Editar Duplicar         | Publicar     Despublic           | car Desbloquear                  | Lote     Lixeira     Opções     Ajuda |
| Site   Menu Principal 1              | Q, Ferra                         | mentas de Busca ◄ Li             | mpar<br>Posição crescente 🔹 20 💌      |
| ≎ 🔽 Estado Título                    | Posição *                        | Tipo Páginas                     | Nível de Acesso Idioma ID             |
| 🛛 🔽 💌 Menu Principal 1               | menu-principal                   | Menu Todas exceto<br>selecionado | o Public Todos 211                    |
| Menu Principal 1                     | menus-rodape                     | Menu Todos                       | Public Todos 212                      |
| 🕴 🔽 💌 Menu Principal 1               | pagina-interna-capa-mapa-do-site | Menu Todos                       | Public Todos 213                      |

8. Após isso, serão criados 3 módulos despublicados do **Menu Principal 1**, e então, clique no primeiro módulo duplicado para editá-lo.

| ×  | Sistema 👻 | Usuários <del>-</del> Menus <del>-</del> | Conteúdo - Compo    | nentes - Extensões  | ✓ Ajuda ✓                   |                      | ď      | 1               |
|----|-----------|------------------------------------------|---------------------|---------------------|-----------------------------|----------------------|--------|-----------------|
| Ŷ  | Módulos   | (Site)                                   |                     |                     |                             | . 🕅                  | Joon   | nla!"           |
|    | Novo      | Editar D D                               | uplicar Publicar    | S Despublicar       | Desbloquear                 | Lote 🛅 Lixe          | eira 🌣 | Opções<br>Ajuda |
| Si | te        | ▼ Menu Prin                              | cipal 1             | Q Ferramentas d     | Limpa<br>Pos                | ir<br>ição crescente | •      | 20 💌            |
| \$ | Estado    | Título                                   | Posição 🗕           | Тіро                | Páginas                     | Nível de Acesso      | Idioma | ID              |
| 1  |           | Menu Principal 1 (2)                     | menu-principal      | Menu                | Todas exceto<br>selecionado | Public               | Todos  | 226             |
| 1  |           | Menu Principal 1                         | menu-principal      | Menu                | Todas exceto<br>selecionado | Public               | Todos  | 211             |
| 1  |           | Menu Principal 1 (2)                     | menus-rodape        | Menu                | Todos                       | Public               | Todos  | 227             |
| 1  |           | Menu Principal 1                         | menus-rodape        | Menu                | Todos                       | Public               | Todos  | 212             |
| ł  | - 8 ·     | Menu Principal 1 (2)                     | pagina-interna-capa | a-mapa-do-site Menu | Todos                       | Public               | Todos  | 228             |
| I  |           | Menu Principal 1                         | pagina-interna-capa | a-mapa-do-site Menu | Todos                       | Public               | Todos  | 213             |

9. Edite o título para o desejado, no caso **Menu Principal 3**, e altere o Menu para o criado no passo 4, que também no caso é **Menu Principal 3**.

| 🕱 Sistema Usuários           |                                                                  | e 1                  | -   |
|------------------------------|------------------------------------------------------------------|----------------------|-----|
| 😚 Módulos: Menu              |                                                                  | 🐹 Joomla             | l]® |
| 🗹 Salvar 🗸                   | Salvar e Fechar     Salvar & Novo     Criar uma Cópia     Sechar | Ajud                 | а   |
| Título * Menu Principa       | 13                                                               |                      |     |
| Módulo Atribuir Menu         | Avançado Permissões                                              |                      |     |
| Manu                         | 1                                                                | Exibir Título        |     |
| Nenu                         |                                                                  | Exibir Ocultar       |     |
| Este módulo exibe um menu no | o site.                                                          | Posição              |     |
|                              |                                                                  | menu-principal 🗙 🔽   | •   |
| Selecione o Menu             | Menu Principal 3                                                 | Estado               |     |
| Itom Baso                    |                                                                  | Não Publicado        |     |
| nem base                     | Menu de Relevância                                               | Início da Publicação |     |
| Nível Incial                 | Menu Principal 1                                                 | s                    |     |
| Nível Final                  | Menu Principal 2                                                 | Fim da Publicação    |     |
| L                            | Mídias Sociais                                                   | riiii ua rubiicaya0  |     |
| Itens do Sub-Menu            | Novo Menu                                                        |                      |     |

## 10. Após alterar esses campos, clique em **Salvar e Fechar**.

| 🕱 Sistema Usuários           |                                                        |                      | <b>R</b> 7 - |
|------------------------------|--------------------------------------------------------|----------------------|--------------|
| 😚 Módulos: Menu              |                                                        | ol 🐹                 | omla!°       |
| 🗹 Salvar 🗸                   | Salvar e Fechar + Salvar & Novo Criar uma Cópia Sechar |                      | Ajuda        |
| Título * Menu Principa       | 13                                                     |                      |              |
| Módulo Atribuir Menu         | Avançado Permissões                                    |                      |              |
| Мори                         |                                                        | Exibir Título        |              |
|                              |                                                        | Exibir               | Ocultar      |
| Este módulo exibe um menu no | o site.                                                | Posição              |              |
|                              |                                                        | menu-principal       | × -          |
| Selecione o Menu             | Menu Principal 3                                       | Estado               |              |
| Item Base                    | Atual 🗋 Selecionar 🔮 Criar                             | Não Publicado        | •            |
|                              |                                                        | Início da Publicação |              |
| Nível Incial                 |                                                        |                      |              |
| Nível Final                  | Todos 👻                                                | Fim da Publicação    |              |
| Itens do Sub-Menu            | Sim                                                    |                      |              |

11. Repita os passos 9 e 10 com os outros módulos duplicados restantes até que todos sumam da lista conforme a imagem abaixo.

| 🕱 Sistema <del>-</del> Usuários <del>-</del> Menus <del>-</del> Cor | nteúdo <del>-</del> Componentes <del>-</del> | Extensões <del>-</del> | Ajuda <del>-</del>          |                     | C      | 3 <b>L</b> -    |
|---------------------------------------------------------------------|----------------------------------------------|------------------------|-----------------------------|---------------------|--------|-----------------|
| 😚 Módulos (Site)                                                    |                                              |                        |                             | - 🐹                 | Joon   | nla!"           |
| Novo     Editar     Duplica                                         | ar Y Publicar Oespi                          | ublicar De             | esbloquear                  | Lote 💼 Lixe         | ira 🌣  | Opções<br>Ajuda |
| Site   Menu Principal                                               | 1 Q F                                        | erramentas de Bus      | sca 🗸 Limpa<br>Posi         | r<br>ição crescente | •      | 20 🔻            |
|                                                                     | Posição 🔶                                    | Тіро                   | Páginas                     | Nível de Acesso     | Idioma | ID              |
| Menu Principal 1                                                    | menu-principal                               | Menu                   | Todas exceto<br>selecionado | Public              | Todos  | 211             |
| Menu Principal 1                                                    | menus-rodape                                 | Menu                   | Todos                       | Public              | Todos  | 212             |
| Menu Principal 1                                                    | pagina-interna-capa-mapa-do-site             | Menu                   | Todos                       | Public              | Todos  | 213             |

## 12. No campo de pesquisa, procure pelo novo menu **Menu Principal 3**. Após a pesquisa, selecione todos os módulos e depois clique em **Publicar**.

| 🕱 Sistema - Usuários - Menus - Conte | eúdo 🗸 Componentes 🕇 E           | xtensões 🗸      | Ajuda <del>-</del>          |                 | teste 🖄 | 1 -             |
|--------------------------------------|----------------------------------|-----------------|-----------------------------|-----------------|---------|-----------------|
| 🗘 Módulos (Site)                     |                                  |                 |                             | ر 🐹             | loom    | la!°            |
| Novo 🗹 Editar 🕒 Duplicar             | Publicar Oespub                  | licar De        | sbloquear                   | Lote 🛱 Lixeir   | a 🌣 (   | Dpções<br>Ajuda |
| Site Menu Principal 3                | Q Fer                            | ramentas de Bus | ca 🗸 Limpar                 | ção crescente   | •       | 20 🔻            |
| ≑ 🛃 Estado Título                    | Posição A                        | Тіро            | Páginas                     | Nível de Acesso | Idioma  | ID              |
| Menu Principal 3                     | menu-principal                   | Menu            | Todas exceto<br>selecionado | Public          | Todos   | 226             |
| Menu Principal 3                     | menus-rodape                     | Menu            | Todos                       | Public          | Todos   | 227             |
| Menu Principal 3                     | pagina-interna-capa-mapa-do-site | Menu            | Todos                       | Public          | Todos   | 228             |

| 🐹 Sistema 🗸 Usuários 🕇 Menus                 | <ul> <li>Conteúdo - Componer</li> </ul> | ntes <del>-</del> Extensões <del>-</del> Ajuda | -                     | 2 -                                |
|----------------------------------------------|-----------------------------------------|------------------------------------------------|-----------------------|------------------------------------|
| 🗘 Módulos (Site)                             |                                         |                                                | X.                    | Joomla!°                           |
| Ovor I Editar                                | Duplicar V Publicar                     | Despublicar Desbloquea                         | r 🔳 Lote 🛅 Lix        | eira Opções           Image: Ajuda |
| Mensagem<br>3 módulos publicados com sucesso | Principal 3                             | ) Ferramentas de Busca 🗸                       | Limpar                | ×                                  |
|                                              |                                         |                                                | Posição crescente     | ▼ 20 ▼                             |
|                                              | Posição 🕇                               | Tipo Págin                                     | as Nível de Acesso    | Idioma ID                          |
| Menu Principal 3                             | menu-principal                          | Menu Todas e<br>selecion                       | exceto Public<br>nado | Todos 226                          |
| Menu Principal 3                             | menus-rodape                            | Menu Todos                                     | Public                | Todos 227                          |
| Menu Principal 3                             | pagina-interna-capa-ma                  | apa-do-site Menu Todos                         | Public                | Todos 228                          |

13. O menu ainda não aparecerá na página principal do site, é necessário incluir um novo item de menu no **Menu Principal 3** para que isso ocorra. Acesse os tutoriais 3, 4 e 5 do módulo 4 para inserir novos itens de menu.